# Seeeduino v4.2 SKU: 102010026

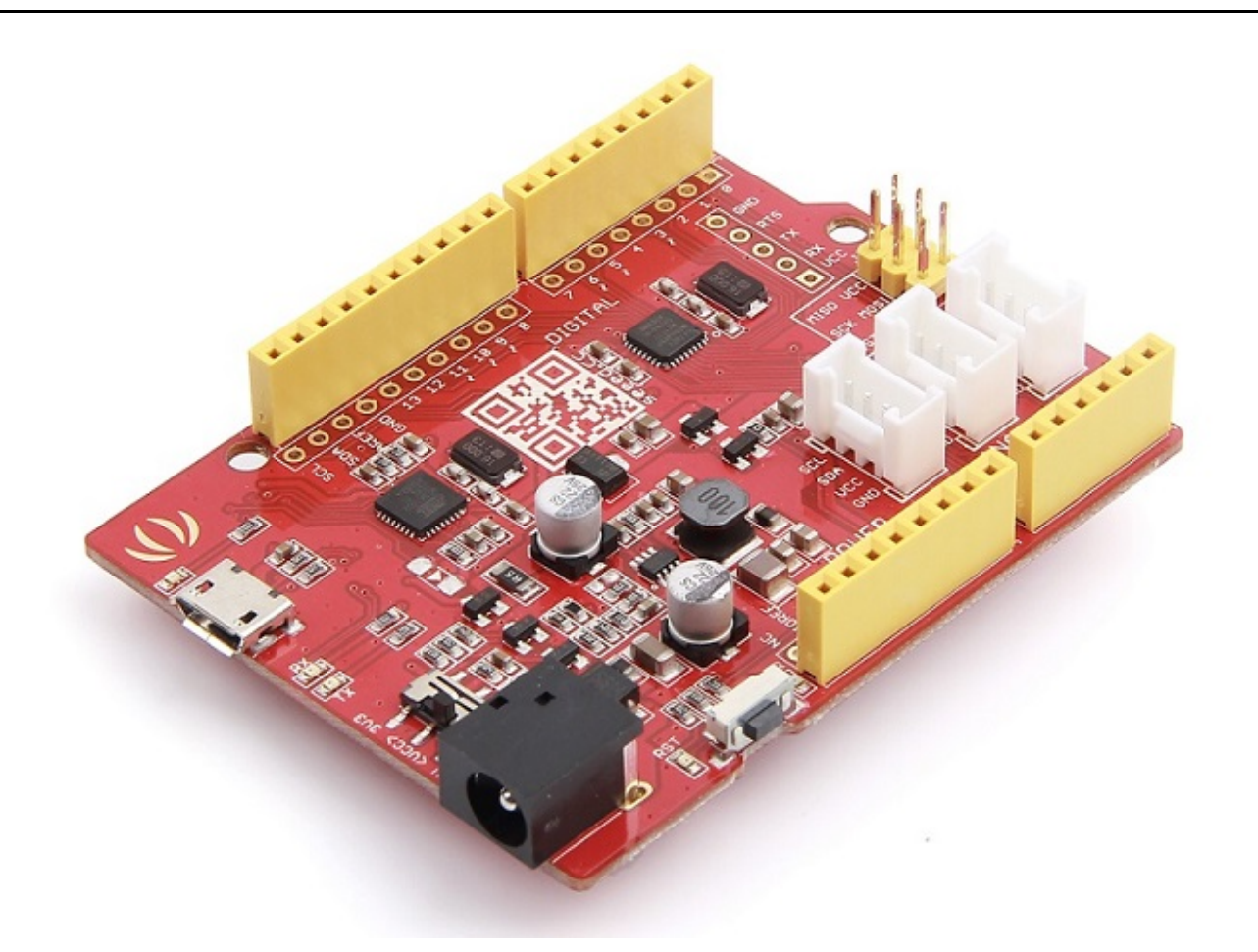

Seeeduino v4.2 是一款开源的 Arduino 兼容 ATmega328 MCU 开发板。我们认为 Seeeduino v4.2 是最好的 Arduino 衍生物/兼容物之一。Seeeduino v4 功能丰富,更稳定,易于使用,并且颜值更高。

Seeeduino v4.2 基于 Arduino UNO 引导程序, ATmega16U2 作为 UART 到 USB 转换器 (基本上类似 FTDI USB2UART 芯片)。该板附带一套额外的通孔焊盘,包括所有引脚。这些焊盘与 0.1" 格栅对齐,这样可以轻松焊 接额外的引脚插头插入面板,或者用 0.1" 点阵通用 PCB 创建您自己的附件/扩展板。

您可以通过 micro-USB 电缆对开发板进行编程。此外,您可以通过 DC 插孔输入(7至15V DC)为电路板供 电。有一个选择系统的电源电压 3.3V 或 5V 的开关,如果要将系统设置为 3.3V 与低电压传感器交互,您需要 将开关拨到 3.3V 档位。

最后,三个板载 Grove 接口可以使您的电路板轻松连接到 Grove 模块。想要做一些很棒的东西,只需要一个 Seeeduino v4.2,一些 Grove 模块就够了。

版本

| 版本             | 上市日期            |
|----------------|-----------------|
| Seeeduino V4.0 | 2014 年 8 月 15 日 |
| Seeeduino V4.2 | 2015 年 8 月 25 日 |

Seeeduino V4.2的新特性

V4.0 到 V4.2 有很多升级,如下表所示:

- 重新设计了 DC-DC 模块使开发板的运行更加稳定
- 加入了一个 I2C Grove 连接器
- 去除了开发板顶面左上角部分焊盘.
- 将 USB 接口放在了板子中部
- 重新调整了版面布局使开发板更加美观

##创意应用

- DIY
- 物联网智能家居
- 机器人
- 研习

下面是一些有趣的项目可以供您参考

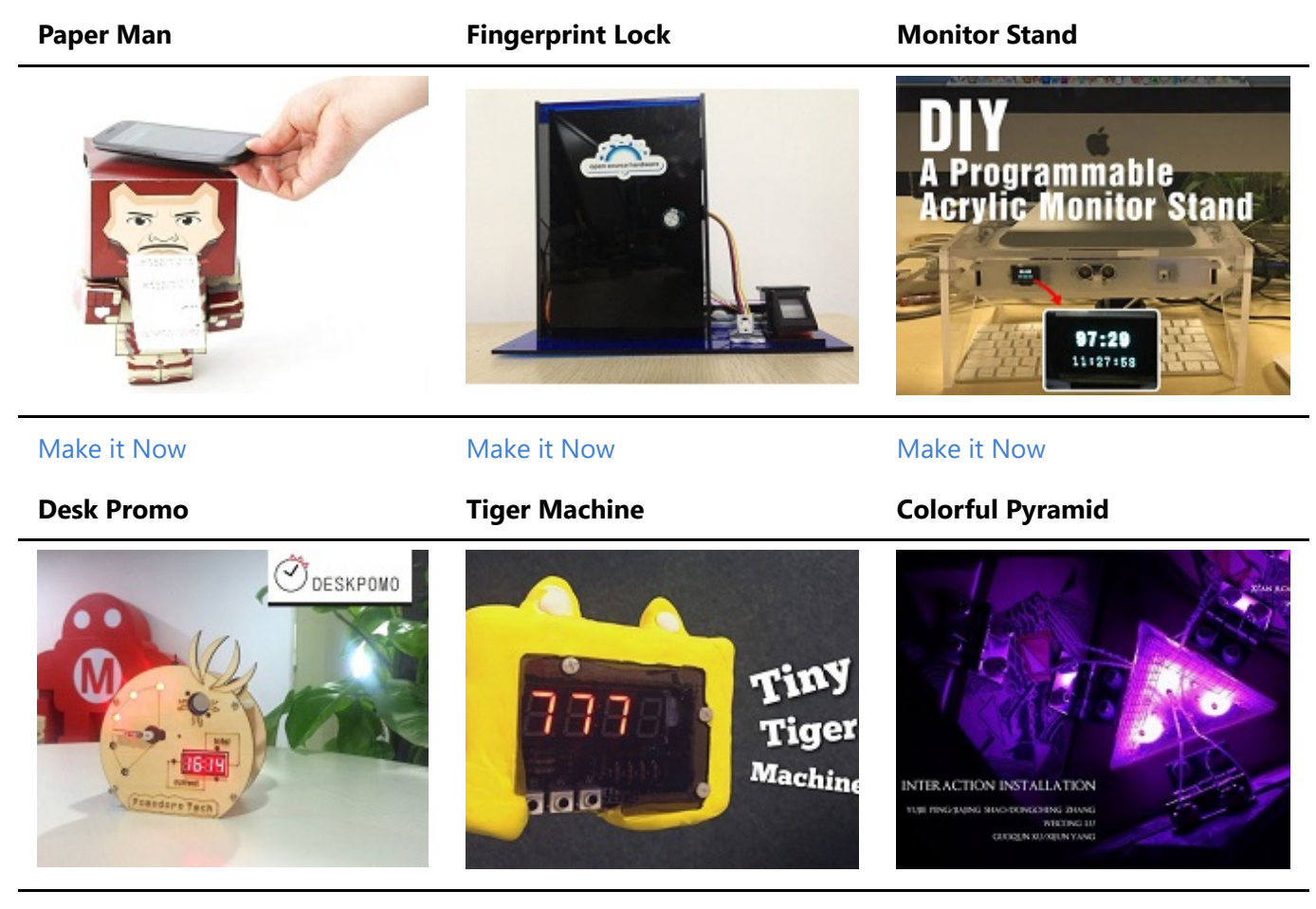

Make it Now

Make it Now

Make it Now

### 产品特性

- 和 Arduino UNO 完全兼容
- ATmega328 微处理器
- 14 个数字 I/O 引脚 (6 路 PWM 输出)
- 6个模拟输入

- ISP 接头
- Arduino UNO-R3 扩展板兼容
- Micro USB 编程供电
- 板载 Grove 连接头
- 可选 3.3V 或者 5V 系统电压

### 规格参数

| 项目           | 值                       |
|--------------|-------------------------|
| DC Jack 输入电压 | 7-12V                   |
| 5V 引脚        | 使用 Micro USB 供电最大 500mA |
| 5V 引脚        | 使用 DC Jack 供电最大 2000mA  |
| 3V3 引脚       | 最大 500 mA               |
| I/O 管脚直流供电   | 40mA                    |
| 闪存           | 32 KB                   |
| RAM          | 2 КВ                    |
| EEPROM       | 1 KB                    |
| 时钟频率         | 16 MHz                  |
| 尺寸           | 68.6mm x 53.4mm         |
| 重量           | 26g                     |

# 硬件概述

!!!Note 本章节基于Seeeduino V4.2

下图显示了 Seeeduino v4.2 硬件功能的概述。 Seeeduino v4.2 的各种引脚和引脚功能如引脚图所示,这可以作为一个快速参考。

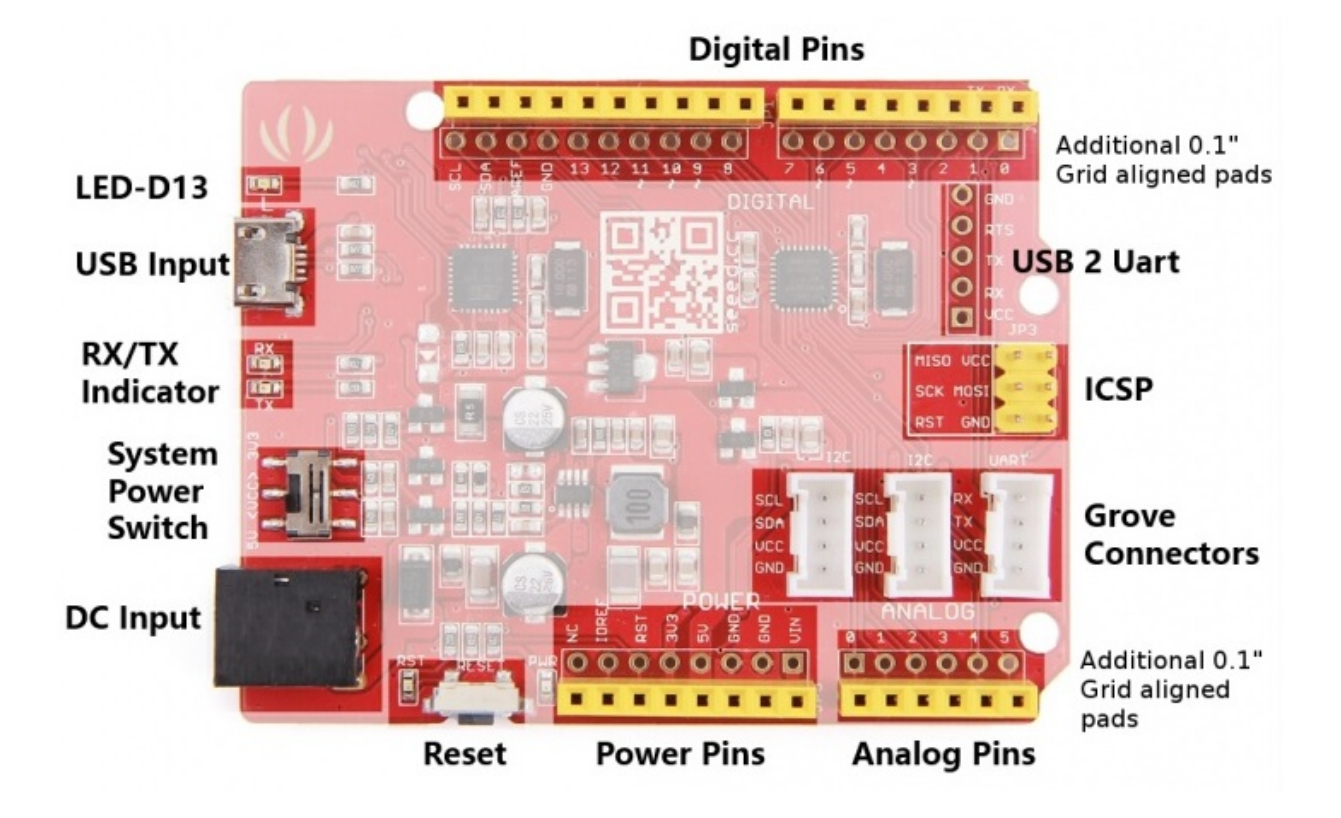

- LED-D13 LED 连接到电路板的 D13 引脚。这个等可以作为作程序的板载 LED 指示灯。
- USB Input USB 端口用于将电路板连接到PC进行编程和上电。Micro USB 是大多数 Android 手机和其他 设备中普遍存在的 USB 接口。在您的周围可能有几十根这样的电缆。
- **RX/TX Indicator** TX 和 RX LED 指示灯连接到 USB 转 UART 芯片的 TX 和 RX 引脚。他们会自动工作,当 有数据发送或者接收时指示工作状态
- System Power Switch 滑动开关用于将电路板的逻辑电平和工作电压改为 5V 或 3.3V。如今,许多新的和好用的传感器都被设计成只能使用 3.3V 电压,其他 Arduino 开发板需要在开发板和这些传感器之间放置一个逻辑电平转换器。使用 Seeeduino V4.2,您只需滑动开关即可!
- DC Input 直流电源插孔允许您的 Seeeduino 板通过 USB typeA 适配器供电,以便您可以在需要时为项目提供更多的电力。例如,使用直流电机或其他大功率器件时,直流输入可以为 7V-15V。
- **Reset** 复位按钮方便地放置在侧面,以便即使将扩展板放置在顶部也可以重置 Seeeduino 板。在其他 Arduino 板上并不是这样,按钮放置在顶部,很难拨动。
- Power Pins & Analog Pins 正如引出的数字引脚插座一样,我们考虑到您在进行自己的项目时可能需要 用到额外的相关引脚。特别是如果您想要在不使用面包板的情况下为多个传感器/设备供电,则需要通过 Power Pins 引线出去。
- Grove Connectors Seeed Studio 具有可以使用 I2C 或 UART 连接器的各种传感器/设备。此外,我们销 售独立的 Grove 连接器,以帮助您制作自己的传感器连接。如果要使用这些引脚,则 I2C Grove 连接器 分别连接到 SDA 和 SCL 的模拟引脚 A4 和 A5。UART Grove连接器分别连接到数字引脚 0 和 1,用于 RX 和 TX。
- ICSP 这是 ATmega328P 的 ICSP/ISP 引脚,对于 Arduino Uno, Due, Mega,和 Leonardo 以及和它们兼容 的开发板来说,该引脚都位于相同的标准位置。此处的 SPI 引脚 MISO,SCK,MOSI 同时也分别连接到数字 引脚 12,13,11,这样的设计和 Arduino Uno 是完全一致的。
- USB 2 Uart USB 转串口的引脚分配. 这些焊盘可以用于通过将板载 ATmega328 置于复位模式与其他 UART 器件进行交互。这使得 Seeeduino V4.2 可以用作为 USB 转 UART 实用板。
- Additional 0.1" Grid aligned header Pads 有时,直接将传感器/设备连接到电路板而不是通过面包板进行连接是非常方便的,或者您可能希望在完成项目后将传感器直接焊接到电路板,或者也许您想要在

设备占用输出引脚的同时监测引脚... 为了满足以上需求,我们添加了这些额外的过孔焊盘以帮助您。这些焊盘以 0.1" 格栅排列,可方便地与通用点阵 PCB 配合使用。

!!!Warning 当您在插拔 micro USB 的时候请您注意不要用力过猛,否则您可能会伤害它.

### 安装驱动

首先,您需要准备:

- 准备一条 Micro-USB 线缆
  - 首先您需要准备一条 Micro-USB 数据线,通用的安卓数据线就好。如果您找不到合适的线缆,您可以点击这里购买。
- 连接到开发板
  - Seeeduino V4.2 可以通过 USB 和外部供电接口供电,当使用 USB 数据线连接开发板后,绿色的电源指示灯 (标注为 PWR) 将会点亮。

#### Windows系统

!!!Note 这个驱动适用于 Windows XP, Windows Vista, Windows 7, Windows 8/8.1 和 Windows 10.

Download Driver for Seeeduino V4

- 插入您的电路板,等待 Windows 开始其驱动程序安装过程。过了一会儿,尽管程序已经很努力了,可 能还是会提示您安装失败。
- 不要灰心,点击 Windows 的开始健,然后打开控制面板。
- 在控制面板中,选中系统和安全。接下来,点击系统。系统窗口打开后,打开设备管理器。
- 查看端口 (COM&LPT)。 您应该找到一个名为 "Seeeduino v4.2" 的开放端口。 如果没有 COM&LPT 部 分,请查看"其他设备"中的"未知设备"。
- 右键点击 "Seeeduino v4" 端口选择 "Update Driver Software" 选项。
- 然后,选择 "浏览我的电脑以安装驱动" 选项。
- 最后,找到您刚刚下载的名为 "seeed\_usb\_serial.inf" 的驱动
- Windows 将自动安装驱动。

#### Mac OSX

您不需要安装任何驱动.

### 入门指南

IIINote 这部分基于 Arduino 1.6.9, 运行在 Windows 10下.

首先,您需要安装 Arduino 软件。

**Download Arduino IDE** 

!!!Note 如果Arduino 软件默认是不同的语言,您可以点击下面的链接来学习设置语言。点击这里设置啦

#### 打开名为Blink 的例程

打开Blink 例程: File(文件) > Examples(示例) >01.Basics > Blink.

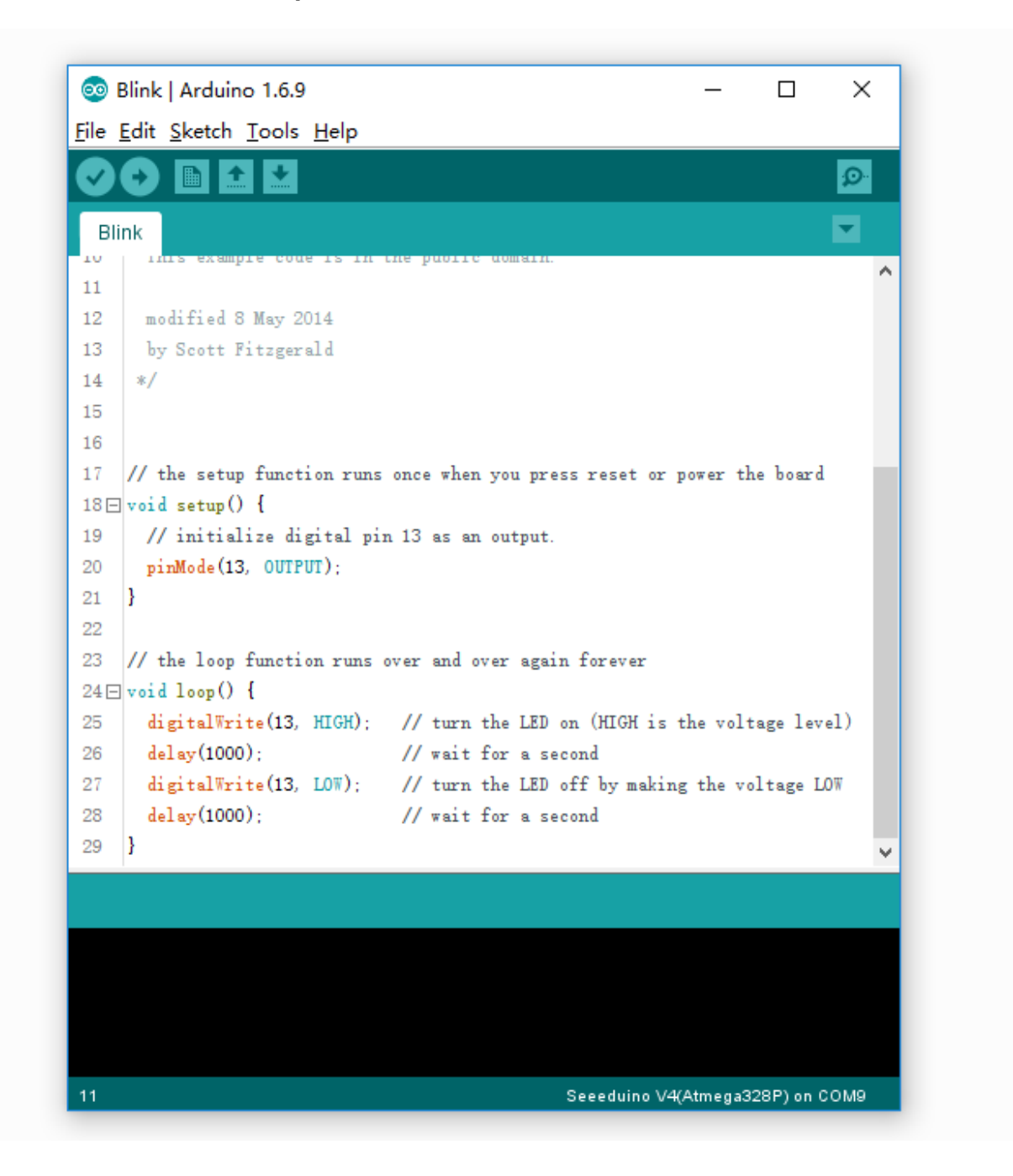

#### 添加 Seeeduino 到您的 Arduino IDE

Arduino IDE 中没有默认包括 Seeeduino V4.2 的板卡, 点击查看 怎样将 Seeeduio 板卡加载到 Arduino IDE。

#### 选择您的板卡

您需要从这里选 Tools(工具) > Board(开发板) 在菜单中选择和您的开发板对应的选项。本例程中 Seeeduino V4。 对应的应该选择 Seeeduino V4(ATmega328P),如下图所示:

| 🥺 Blink   Arduino 1                                                                                                    | .6.9                                                                                                    | - 0                                     | ×                                                                                                    |
|----------------------------------------------------------------------------------------------------|----------------------------------------------------------------------------------------------------|-----------------------------------------|----------------------------------------------------------------------------------------------------|
| File Edit Sketch To                                                                                                    | Auto Format<br>Archive Sketch<br>Fix Encoding & Reload                                                                                                    | Ctrl+T                                  |                                                                                                    |
| 10 Inis examp<br>11<br>12 modified 8                                                                                                    | Serial Monitor<br>Serial Plotter                                                                                                    | Ctrl+Shift+M<br>Ctrl+Shift+L            | ^                                                                                                    |
| <pre>13 by Scott F 14 */ 15 16 17 // the setup 18 □ void setup() 19 // initial 20 pinMode(13, 0 21 } 22 23 // the loop fur 24 □ void loop() { 25 digitalWrite( 26 delay(1000); 27 digitalWrite( 28 delay(1000); 29 }</pre> | Board: "Arduino Uno"<br>Port: "COM9"<br>Get Board Info<br>Programmer: "Parallel Programmer"<br>Burn Bootloader<br>UTPUT);<br>Action runs over and over again foreve<br>(13, HIGH); // turn the LED on (HIGH<br>// wait for a second<br>(13, LOW); // turn the LED off by m<br>// wait for a second | r<br>is the voltage<br>aking the voltag | <ul> <li>Boards Manager</li> <li>Arduino AVR Boards</li> <li>Arduino Yún</li> <li>Arduino Uno</li> <li>Arduino Duemilanove or Diecimila</li> <li>Arduino Nano</li> <li>Arduino Mega or Mega 2560</li> <li>Arduino Mega ADK</li> <li>Arduino Leonardo</li> <li>Arduino Micro</li> <li>Arduino Esplora</li> <li>Arduino Ethernet</li> <li>Arduino Fio</li> </ul> |
| 11                                                                                                    |                                                                                                    | Arduino Uno _                           | Arduino B1<br>LilyPad Arduino USB<br>LilyPad Arduino<br>Arduino Pro or Pro Mini<br>Arduino NG or older<br>Arduino Robot Control<br>Arduino Robot Motor<br>Intel Curie (32-bit) Boards<br>Arduino 101<br>Seeeduino Boards<br>Seeeduino V3.0(Atmega328P)<br>Seeeduino Mega 2560<br>Seeeduino V4(Atmega328P)                                                      |
|                                                                                                    |                                                                                                    |                                         | Seeeduino V4(Atmega328P)<br>Seeeduino Lotus<br>Seeeduino Lite                                                                                                    |

### 选择您的端口

为您的开发板选择对应的端口,点击 Tools(工具) | Port(端口)菜单。可能是 COM3 或更高 (COM1 和 COM2 通常保留给硬件串行端口)。您可以断开 Arduino 板并重新打开菜单;消失的端口对应 Arduino 板。重新连接开 发板并选择该端口。

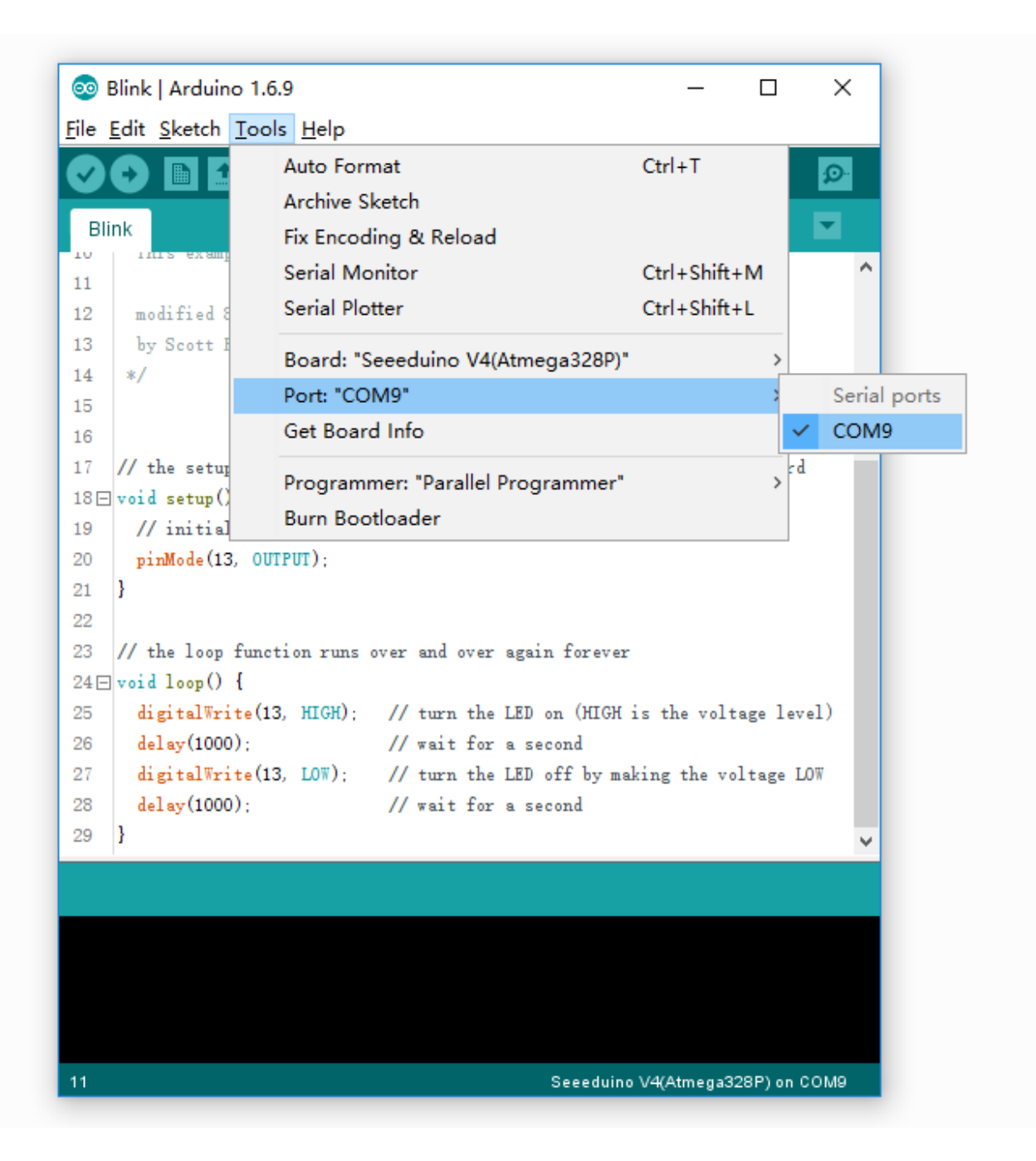

**!!!Note** 在 Mac 上应该是类似 /dev/tty.USBmodem 的东西。

升级程序

现在,只需点击 "Upload(上传)" 按钮。等待几秒钟 - 您会看到主板上的 RX 和 TX LED 指示灯闪烁。如果上传成 功,则显示 "Done uploading(上传成功)" 消息。

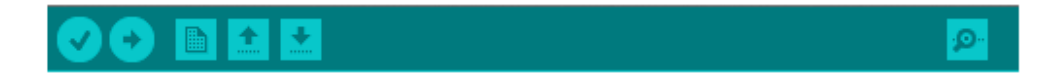

上传结束几秒钟后,您应该看到电路板上的引脚 13 (L) LED 开始闪烁 (橙色)。如果是这样,恭喜你! Seediuno 成功运行了。

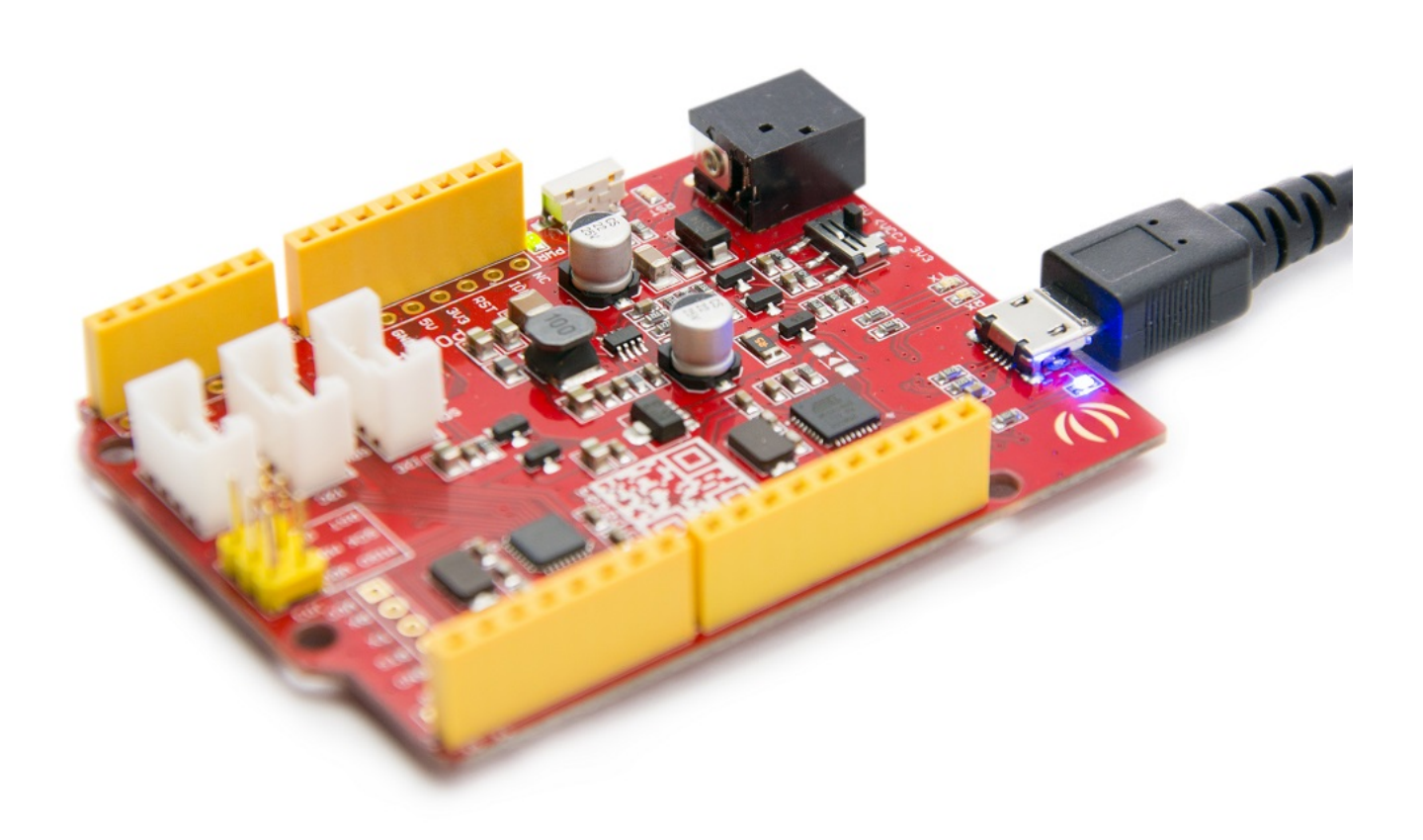

## Linux 系统用户

对于 Linux 用户, 请跳转到 在 Linux 上安装 Arduino

### 资源下载

- Schematic
  - Seeeduino V4.2 in EAGLE file
  - Seeeduino V4.2 in PDF
  - Seeeduino V4.0 in EAGLE file
  - Seeeduino V4.0 in PDF
- Datasheet
  - ATmega328P
  - ATmega16U2
- Download above all
- References
  - Getting Started with Arduino
  - Arduino Language Reference
  - Download the Arduino Software(IDE)

- Arduino FAQ
- Arduino Introduction
- Wikipedia page for Arduino
- How to fit RF Explorer 3G+ IoT modules on Seeeduino

## FAQ

#### Q1. Arduino UNO 和 Seeeduino V4 有什么区别

Seeeduino V4 与 Arduino UNO 完全兼容。主要差异如下:

- 使用 micro USB 来为开发板供电和编程
- 3 个板载 Grove 接口
- 3.3/5V 电源开关
- DC-DC 电路代替 LDO, 效率更高
- 其他电路改进

#### Q2. 无法上传代码至 Seeeduino V4

请检查:

- 电源指示灯是否点亮
- 是否选择正确的端口和电路板 (Seeeduino V4)
- 重启 Arduino IDE,再次尝试